# QLM v12+ Azure Integration

You can host the QLM License Server on a Windows Azure portal. The procedure outlined in this section will show you how to build a QLM Azure deployment package, how to create the database on the Azure Portal and finally how to connect the QLM Management Console to the Azure-hosted QLM License Server.

### 1. Database Creation

To create the QLM database on the Azure portal:

- Go to the Windows Azure Portal.
- Select SQL Databases.
- Click on the **Add**.
- Set the database name to: **qlm**
- Pick the Subscription, and Resource Group server of your choice.
- Set the Select Source field to "Blank database"
- . Set the Select Source field to Blank database

- Select an existing Server or create a New Server
- Select whether you want to use a SQL Elastic pool
- Select a Pricing tier
- Use the default Collation
- Click Create

| qlm                                         | ~                    |
|---------------------------------------------|----------------------|
| * Subscription                              |                      |
| Microsoft Partner Network                   | ~                    |
| * Resource group                            |                      |
| ● Create new ○ Use existing                 |                      |
| qlm                                         | <ul> <li></li> </ul> |
| * Select source <b>0</b>                    |                      |
| Blank database                              | *                    |
| * Server<br>Configure required settings     | >                    |
| Want to use SQL elastic pool?  Ves  Not now |                      |
| * Pricing tier 🖲                            | 0                    |
| Configure required settings                 |                      |
| * Collation 🖲                               |                      |
| SQL_Latin1_General_CP1_CI_AS                |                      |
| Pin to dashboard                            |                      |

SQL Database

## 2. Server settings

If you selected to create a new SQL database server on the previous step, you need to configure a user account on the SQL Server.

- In the Server name field, enter a name of your choice. Example: qlm-server
- In the Server admin login field, enter a name of your choice. Example: qlm\_admin
- In the password and confirm password fields, enter a new password.

IMPORTANT: Use a password that contains a combination of lower case, upper case, digits and special characters.

- Select a Location
- Click Select

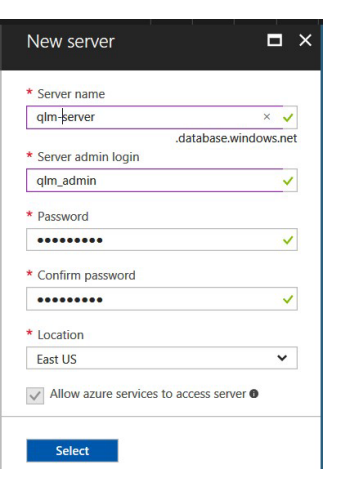

### Network connectivity

• Set the connectivity method to Public endpoint.

### Configure the firewall

- Select the database in the Azure Portal
- Click Set server firewall
- Set the "Minimum TLS Version" to 1.0. This is required as the default OLEDB drivers that are available on Azure App Services do not currently support TLS 1.2 and there does not seem to be a way to update these drivers.
- Set the Allow Azure services and resources to access this server property to Yes.
- Set the Add current IP address property to Yes.

### Configure the database

Now that the database is created, we need to create the tables and stored procedures. Follow the steps below:

- Click on the QLM database in the list
- Click Tools
- Click Query Editor
- Click login and enter your credentials Click
- Open Query and select: %Public%\Documents\Quick License
- •
- .

Manager\DeployToAzure\Db\qlm.createtables.sql Click on Run to execute the query

Repeat these two steps for the following sql script file: aspnet.sql

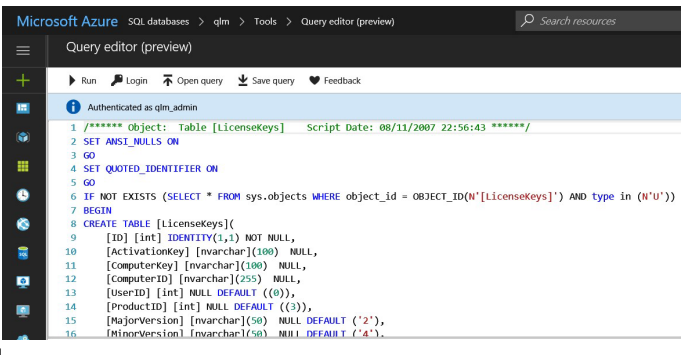

### Create the QImLicense Server App Service

- Click App Services in the Azure Portal
- Click "Create app service"
- Select "Web App"
- Click Create
- Set the App Name to: QImLicenseServer (or any name of your choice)
- Select your subscription
- Select a Resource Group or create a new one
- Set the Publish property to: Code
- Set the Runtime Stack to: ASP.NET V4.8
- Set the OS to: Windows
- Set a Region of your choice
- Select the App Service plan
- Click Create
- Click App Services to view the newly created App Service
- Locate and note the URL to access the App Service in Azure. The URL will look

like: https://qlmlicenseserver.azurewebsites.net

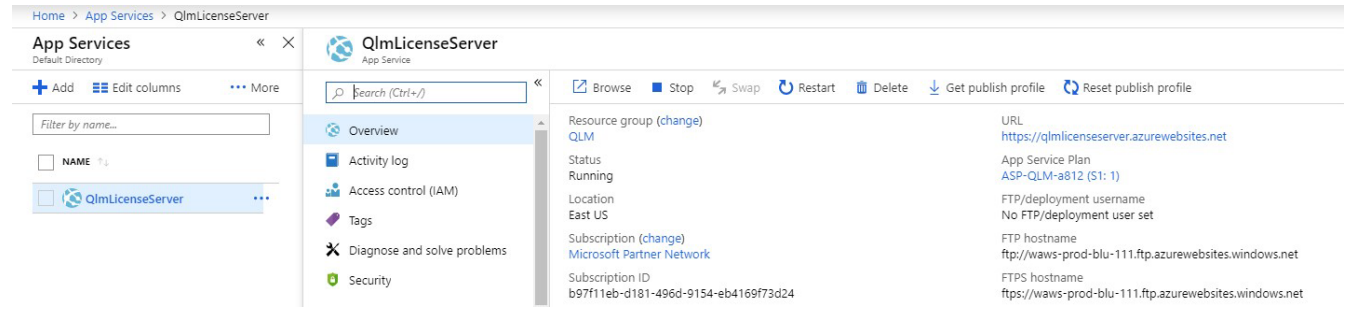

## Create the QImCustomerSite App Service

- Click App Services in the Azure Portal
- Click "Create app service"
- Select "Web App"
- Click Create
- Select your subscription and resource group
- Set the App Name to: QlmCustomerSite
- Set the Publish property to: Code
- Set the Runtime Stack to: ASP.NET V4.8
- Set the OS to: Windows
- Set a Region of your choice
- Select the App Service plan
- Click Create
- Click App Services to view the newly created App Service

### Create the QImPortal App Service

- Click App Services in the Azure Portal
- Click "Create app service"
- Select "Web App"
- Click Create
- Select your subscription and resource group
- Set the App Name to: QlmPortal
- Set the Publish property to: Code
- Set the Runtime Stack to: ASP.NET V4.8
- Set the OS to: Windows
- Select the App Service plan
- Click Create
- Click App Services to view the newly created App Service

### Create the QImCustomerPortal API Service

- Click App Services in the Azure Portal
- Click "Create app service"
- Select "Web App"
- Click Create
- Select your subscription and resource group
- Set the App Name to: qlm-portal-api
- Set the Publish property to: Code
- Set the Runtime Stack to: ASP.NET V4.8
- Set the OS to: Windows
- Select the App Service plan
- Click Create
- Click App Services to view the newly created App Service
- Locate and note the URL to access the App Service in Azure. The URL will look like: https://qlmportal=api.azurewebsites.net

### Create the QImCustomerPortal APP Service

- Click App Services in the Azure Portal
- Click "Create app service"
- Select "Web App"
- Click Create
- Select your subscription and resource group
- Set the App Name to: qlm-portal-app
- Set the Publish property to: Code
- Set the Runtime Stack to: ASP.NET V4.7
- Set the OS to: Windows
- Select the App Service plan
- Click Create
- Click App Services to view the newly created App Service

• Locate and note the URL to access the App Service in Azure. The URL will look like: https://qlmportal=api.azurewebsites.net

### Deploy packages to your App Services

Now that all App Services have been created, you need to create and deploy the QLM Azure packages to your App Services.

### **Create the App Packages**

- Launch the QLM Management Console (v12+)
- Go to the Manage Keys tab
- Click Sites
- Click Add to add a new site
- Specify a site name
- In the Primary site field, enter the URL to the License Server: For example: https://qlmlicenseserver.azurewebsites.net/qlmservice.asmx
- Set the Database Engine to SQL Server
- Go to the Encryption Keys tab, then click New for CommunicationEncryptionKey and AdminEncryptionKey
- If you want to configure the QLM Customer Portal to support 3rd party authentication, go to the Authentication tab and set the Client ID of each provider as described in the Authentication Configuration section of this article.
- Go to the Deployment tab (formerly Database Connection tab) and enter all the fields on this tab
  - Server Hostname or IP: to get this value, select your database in Azure, and click on the Overview tab.
    - Click Show database connection strings
    - In the ADO.NET tab, copy the value of the Server entry. The value typically looks like: tcp:qlmserver.database.windows.net,1433
  - Database Name: qlm or any other name you have entered earlier in the process when you created the database
  - User Name: name of the sql admin user you specified earlier in the process User Password: password of the sql admin user you specified earlier in the process
  - Set the URL to the QLM Customer Portal API (as per the App Service created earlier)
  - Set the URL to the QLM Customer Portal App (as per the App Service created earlier)
- Click "Create Azure Package"
- 4 zip files will be created. You will upload these zip files to your server in the next step.

| 8 Sites / License Servers                                                                                                    |              | ×       |
|----------------------------------------------------------------------------------------------------|--------------|---------|
| Add Rename Delete Copy Test All                                                                                                    |              |         |
| N 🤄 Edit (2) Test (2)                                                                                                    |              |         |
| License Servers Soraco.Azure 🗸 🗸 Show en                                                                                                    | abled server | rs only |
| General Files and Folders Encryption Keys Database Connection License Keys Advanced Server Properties                                                                                                    |              |         |
|                                                                                                    |              |         |
| Primary Site: https://qlmlicenseserver.azurewebsites.net/qlmservice.asmx                                                                                                    | Test         | 6       |
| Disaster Recovery Site:                                                                                                    | Test         | 6       |
| Active Site: Disaster Recovery Site                                                                                                    |              |         |
| Database Engine: SQL Server 🔻 Upgrade DB Schema 🚯                                                                                                    |              |         |
| Enabled: 🗸 🕤                                                                                                    |              |         |
|                                                                                                    |              |         |
| QLM stores the products definition in a local file called products. <license name="" server="">.xml. The product definition needs t published to the License Server every time it is modified on your client system.</license>                                                                                                    | o be         |         |
| Upload your products to the License Server: 🕢 Upload Searches 🕤                                                                                                    |              |         |
| Download your products from the License Server:                                                                                                    |              |         |
| Image: State State | Cand         | :el     |
|                                                                                                    |              |         |

| Sites / License Servers                                                          |                                                                                                    | - 5  |
|----------------------------------------------------------------------------------|----------------------------------------------------------------------------------------------------|------|
| dd Rename Delete Copy Test Al                                                    |                                                                                                    |      |
| ew Edit Test                                                                     |                                                                                                    |      |
| cense Servers (508): Soraco.Azure                                                | ✓ Show enabled servers                                                                                                    | only |
| General Files and Folders Encryp                                                 | ion Keys Deployment License Keys Advanced Server Properties                                                                           |      |
|                                                                                  |                                                                                                    |      |
| Set the fields below if you are manual<br>the QLM License Server, you do not nee | y uploading the QLM License Server to your server. If you are using the QImLicenseServerSetup.exe to deploy<br>d to set these fields. |      |
| Server Hostname or IP:                                                           | tcp:qlm-server1.database.windows.net,1433                                                                                             | 1    |
| Database Name:                                                                   | qIm                                                                                                    | 6    |
| User Name:                                                                       | qlm_admin                                                                                                    | 6    |
| User Password:                                                                   | Unmask                                                                                                    | 0    |
| URL to QLM Customer Portal API:                                                  | https://qlm-portal-api.azurewebsites.net                                                                                              | 1    |
| URL to QLM Customer Portal App:                                                  | https://qlm-portal-app.azurewebsites.net                                                                                              | 1    |
| If you are deploying the QLM License S<br>based on your current settings.        | erver manually to your server, click on the "Update config files" button to update all web.config files                               |      |
| Configuration Files Location:                                                    | C:\Users\Public\Documents\Quick License Manager                                                                                       |      |
|                                                                                  | Create Azure Package     Update config files                                                                                          |      |
|                                                                                  |                                                                                                    |      |
|                                                                                  |                                                                                                    |      |

### Deploy the QLM License Server Package

- Go to the Azure Portal and click the QLM License Server App Service.
- In the right-hand panel, locate the Development Tools section and click Advanced Tools
- Click Go
- Click Debug Console / CMD
- Click **site** then **wwwroot** to go to the **wwwroot** folder
- Locate the QImLicenseServer.zip file in %Public%\Quick License Manager\DeployToAzure
- Drag QlmLicenseServer.zip onto the grid where files are listed and drop it on the right-hand side of the grid where it says **Drag here to upload and unzip**.
- Once the deployment is completed, you can access the QLM License Server at the following URL: https://qlmlicenseserver.azurewebsites.net/qlmservice.asmx
- In the QLM Sites editor, go to the General tab
- Set the Primary Site value to: https://qlmlicenseserver.azurewebsites.net/qlmservice.asmx
- Click the Test button to verify the connection to the server.
- If this is a new installation of the server, click "Upload your products to the License Server".
  - t s s a e sta at o o t e se e , c c Up oad you p oducts to t e ce se Se e .

#### Kudu Environment Debug console - Process explorer Tools - Site extensions

/wwwroot + 5 items

|     | Name              | Modified              | Size  |
|-----|-------------------|-----------------------|-------|
| ŦO  | 🖆 bin             | 7/18/2019, 8:49:47 AM |       |
| ŦO  | 🖆 Db              | 7/18/2019, 8:49:47 AM |       |
| ±∕≎ | QImPaypallpn.aspx | 7/18/2019, 2:48:30 AM | 1 KB  |
| Ŧ\0 | QImService.asmx   | 7/18/2019, 2:48:46 AM | 1 KB  |
| 1/0 | web.config        | 7/18/2019, 8:49:48 AM | 33 KB |

~ ^

#### Deployment Id : 5a389bf634504ff7881970b0bf26aa15

- 2019-07-18T12:49:42.2667074Z : Created via a push deployment
  - 2019-07-18T12:49:42.5253868Z : Updating submodules.
  - 2019-07-18T12:49:42.6034867Z : Preparing deployment for commit id '5a389bf634'.
  - 2019-07-18T12:49:42.8534723Z : Generating deployment script.
     2019-07-18T12:49:44.1100531Z : Running deployment command...
  - 2019-07-18T12:49:48.1440112Z : Running post deployment command(s)...
  - 2019-07-18T12:49:48.2689492Z : Deployment successful.

#### **Deploy the QlmCustomerSite App Service**

- Go to the Azure Portal and click the QLM Customer Site App Service.
- In the right-hand panel, locate the Development Tools section and click Advanced Tools
- Click Go
- Click Debug Console / CMD
- Click site then wwwroot to go to the wwwroot folder
- Locate the QImCustomerSite.zip file in %Public%\Quick License Manager\DeployToAzure
- Drag QlmCustomerSite.zip onto the grid where files are listed and drop it on the right-hand side of the grid where it says **Drag here to upload and unzip**.
- Once the deployment is completed, you can access the QLM License Server at the following URL:https://qlmcustomersite.azurewebsites.net

#### **Deploy the QlmPortal App Service**

- Go to the Azure Portal and click the QLM Customer Site App Service.
- In the right-hand panel, locate the Development Tools section and click Advanced Tools
- Click Go
- Click Debug Console / CMD
- Click site then wwwroot to go to the wwwroot folder
- Locate the QImPortal.zip file in %Public%\Quick License Manager\DeployToAzure
- Drag QlmPortal.zip onto the grid where files are listed and drop it on the right-hand side of the grid where it says **Drag here to upload and unzip**.
- Once the deployment is completed, you can access the QLM Portal at the following URL: https://qlmportal.azurewebsites.net/qlmportal.aspx

Is it recommended to set the Default Document of the QLM Portal to QlmPortal.aspx as follows:

- In the Azure QLM Portal panel, locate the Settings section and click Application Settings
- Locate the Default Documents section
- Click Add new document
- Enter QlmPortal.aspx
- Click Save

| 🖻 🗧 🔺 Tags - Microsoft Azure                                      | e 🗙 🗖 Zip Deploy 🗖 Z                           | ip Deploy 🚺 New tab                         | + ~                                                                                                  | - 🗆 ×                                |
|-------------------------------------------------------------------|------------------------------------------------|---------------------------------------------|----------------------------------------------------------------------------------------------------|--------------------------------------|
| $\leftarrow$ $\rightarrow$ $\circlearrowright$ $\bigcirc$ Not set | cure https://portal.azure.com/#@ralphsoraco.on | microsoft.com/resource/subscriptions/b97f11 | leb-d181-496d-9154-eb4169f73d24/resourceGroups/qlmportal/providers/Mic 💷 🛧 🗲                         | L & 🐁                                |
| Microsoft Azure                                                   |                                                | $\wp$ Search resources, services, and docs  | >_ 📭 🕫 🔅 🤉 😅                                                                                         | ralph@soraco.co<br>DEFAULT DIRECTORY |
| «                                                                 | Home > App Services > qImportal - Application  | settings                                    |                                                                                                    |                                      |
| + Create a resource                                               | App Services « 🖈 ×                             | qImportal - Application s                   | settings                                                                                             | ×                                    |
| A Home                                                            | + Add <b>E</b> Edit columns ···· More          |                                             | 1 We're working on revamping Application Settings. Click here to try out the new preview experience> |                                      |
| Dashboard                                                         | Filter by name                                 |                                             | 🕂 Save 🗙 Discard                                                                                     |                                      |
|                                                                   | NAME                                           | Activity log                                | + Add new connection string                                                                          | ^                                    |
| 📦 Resource groups                                                 | ( glmlicenseserver                             | 🍰 Access control (IAM)                      |                                                                                                    |                                      |
| III resources                                                     | ( qimportal                                    | 🖉 Tags                                      | Default documents                                                                                    |                                      |
| 🕓 Recent                                                          |                                                | Security (Preview)                          | DOCUMENT NAME                                                                                        | DELETE                               |
| 🔇 App Services                                                    |                                                | X Diagnose and solve problems               | Default.htm                                                                                          | ×                                    |
| 👼 SQL databases                                                   |                                                | Deployment                                  | Default.html                                                                                         | ×                                    |
| Virtual machines (classic)                                        |                                                | 🕰 Quickstart                                | Default.asp                                                                                          | ×                                    |
| Virtual machines                                                  |                                                | Deployment credentials                      | index.htm                                                                                            | ×                                    |
| 🚳 Cloud services (classic)                                        |                                                | Deployment slots                            | index.html                                                                                           | ×                                    |
| 💡 Subscriptions                                                   |                                                | 🐔 Deployment Center                         | iisstart.htm                                                                                         | ×                                    |
| Azure Active Directory                                            |                                                | Settings                                    | default.aspx                                                                                         | ×                                    |
| 😬 Monitor                                                         |                                                | = Application settings                      | index.php                                                                                            | ×                                    |
| 🤨 Security Center                                                 |                                                | Configuration (Preview)                     | hostingstart.html                                                                                    | ×                                    |
| Oost Management + Billing                                         |                                                | Authentication / Authorization              | qImportaLaspx                                                                                        | ×                                    |
| 🖀 Help + support                                                  |                                                | Application Insights                        | + Add new document                                                                                   |                                      |
| 🗣 Advisor                                                         |                                                | Identity                                    |                                                                                                    |                                      |
|                                                                   |                                                | Backups                                     | Handler mappings                                                                                     |                                      |
|                                                                   |                                                | Custom domains                              | EXTENSION SCRIPT PROCESSOR ARGUMENTS                                                                 | DELETE                               |
|                                                                   |                                                | C SSL settings                              | (no handler mappings to display)                                                                     |                                      |
|                                                                   |                                                | ↔ Networking ~                              | + Add new handler mapping                                                                            | ~                                    |

#### Deploy the QlmCustomerPortal API Service

- Go to the Azure Portal and click the QlmCustomerPortalAPi App Service.
- In the right-hand panel, locate the Development Tools section and click Advanced Tools
- Click Go
- Click Debug Console / CMD
- Click **site** then **wwwroot** to go to the **wwwroot** folder
- Locate the QImCustomerPortalApi.zip file in %Public%\Quick License Manager\DeployToAzure
- Drag QlmCustomerPortalApi.zip onto the grid where files are listed and drop it on the right-hand side of the grid where it says **Drag here to upload and unzip**.
- Once the deployment is completed, you can access the QLM Portal API at the following URL: https://qlmportal-api.azurewebsites.net

### Deploy the QImCustomerPortalApp Service

- Go to the Azure Portal and click the QlmCustomerPortalApp App Service.
- In the right-hand panel, locate the Development Tools section and click Advanced Tools
- Click Go
- Click Debug Console / CMD
- Click site then wwwroot to go to the wwwroot folder
- Locate the QImCustomerPortalApp.zip file in %Public%\Quick License Manager\DeployToAzure
- Drag QlmCustomerPortalApp.zip onto the grid where files are listed and drop it on the right-hand side of the grid where it says **Drag here to upload and unzip**.
- Drag and Drop QlmCustomerPortalApp.zip in the browser explorer area.
- Once the deployment is completed, you can access the QLM Portal API at the following URL: https://qlmportal-app.azurewebsites.net

Is it recommended to set the Default Document of the QLM Customer Portal App to index.html as follows:

- In the Azure QLM Customer Portal App panel, locate the Settings section and click Application Settings
- Locate the Default Documents section
- Click Add new document
- Enter index.html
- Click Save

#### Upgrading your QLM License Server to a newer version

To upgrade your QLM License Server to a new version, install the latest version of the QLM Management Console on your workstation and repeat the steps starting from the "Deploy packages to your App Services" section of this article.

**Important**: Before upgrading the QLM Portal, you must delete all the files in the QLM Portal's bin folder on Azure.

### Troubleshooting

1. If you get a connection error as shown below, try changing the SQL Administrator password to a more complex password that contains lower case, upper case, digits and special characters. Example: Coraso2313!2313!

Results

|   | Description                                                                                                    |
|---|----------------------------------------------------------------------------------------------------|
| 0 | License Server SPM-QImLicenseServer (Azure) has failed some or all tests.                                                          |
|   | Description                                                                                                    |
| 0 | Successfully connected to License Server at 2021-09-22T20:59:26Z UTC. QLM Version: 15.0.21245.1                                    |
| * | Failed to validate connection to database. connectiongString: Provider=sqloledb;Data Source=tcp:spm-qlm.database.windows.net,      |
| * | Failed to validate connection to database. connectiongString: Provider=sqloledb;Data Source=tcp:spm-qlm.database.windows.net,      |
| * | Error al conectarse a la base de datos. Esto suele deberse a un error en la cadena de conexión, como las credenciales incorrectas  |
|   | Failed to validate the communicationEncryptionKey. Error validating request: Object reference not set to an instance of an object. |